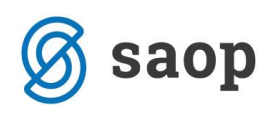

## Dokončni poračun odbitka DDV za leto 2017

Za tiste organizacije, ki morajo pri uveljavljanju odbitka vstopnega DDV upoštevati odbitni delež, imamo na voljo pripomoček za dokončni poračun odbitka DDV za preteklo leto, ki je hkrati akontativni delež za tekoče leto.

<u>Predpogoj</u> za pravilen poračun odbitka DDV je, da imamo DDV po obdobjih dokončno obračunan. To preverimo tako, da odpremo program *Davek na dodano vrednost / Šifranti / Obdobja*. Odpre se nam preglednica; v stolpcu *Zaključeno* moramo imeti kljukice za vsa obdobja za leto, za katero pripravljamo dokončni poračun.

| s   | Saop   | Davčno kn  | jigovodstvo | - Trgovina | na debelo in d | robno   |                 |             |              | -              |     |      | ×    |
|-----|--------|------------|-------------|------------|----------------|---------|-----------------|-------------|--------------|----------------|-----|------|------|
| 0   | bdobja |            |             |            |                |         |                 |             |              | I.             | *   |      |      |
|     |        | Leto       | 2017        |            | Odbitni dele   | ž 002   | ··· Se od       | bija 5%     |              |                |     |      |      |
|     |        | Mesec      |             |            |                |         | Q 5             | 0 •         | Vsi zapisi   |                |     |      |      |
|     | ▼ Mese | c Datum od | Dat         | um do      | Odbitni delež  | Obdobje | Obr. po plačani | i realizaci | i Zaključeno |                |     |      | ~    |
| ▶   |        | 1 01.01.20 | 17 31.0     | 01.2017    | 5              | 1       |                 |             |              |                |     |      |      |
|     |        | 2 01.02.20 | 17 28.      | 02.2017    | 5              | 2       |                 |             |              |                |     |      |      |
|     |        | 3 01.03.20 | 17 31.      | 03.2017    | 5              | 3       |                 |             |              |                |     |      |      |
|     |        | 4 01.04.20 | 17 30.0     | 04.2017    | 5              | 4       |                 |             |              |                |     |      |      |
|     |        | 5 01.05.20 | 17 31.0     | 05.2017    | 5              | 5       |                 |             |              |                |     |      |      |
|     |        | 5 01.06.20 | 17 30.0     | 06.2017    | 5              | 6       |                 |             |              |                |     |      |      |
|     |        | 7 01.07.20 | 17 31.0     | 07.2017    | 5              | 7       |                 |             |              |                |     |      |      |
|     | 1      | 3 01.08.20 | 17 31.      | 08.2017    | 5              | 8       |                 |             |              |                |     |      |      |
|     |        | 9 01.09.20 | 17 30.0     | 09.2017    | 5              | 9       |                 |             |              |                |     |      |      |
|     | 10     | 01.10.20   | 17 31.      | 10.2017    | 5              | 10      |                 |             |              |                |     |      |      |
|     | 1      | 1 01.11.20 | 17 30.      | 11.2017    | 5              | 11      |                 |             |              |                |     |      |      |
|     | 1      | 2 01.12.20 | 17 31.      | 12.2017    | 5              | 12      |                 |             |              |                |     |      |      |
|     |        |            |             |            |                |         |                 |             |              |                |     |      | v    |
|     | 12     |            |             |            |                |         |                 | /26         | Odkleni      | XOnu           | sti | √ Po | trdi |
| Skr | bnik   |            | 006         |            |                |         |                 |             | 3 - <u></u>  | • <u>(o</u> pa |     | •    |      |

V primeru, da nimamo še dokončno obračunanih (zaključenih) vseh obdobij, to storimo tako, da v programu **Davek na dodano vrednost / Obračuni / Obrazec DDV-O** izberemo posamezna nezaključena obdobja in jih s *Pripravo xml datoteke* na gumbu *DDVO* zaključimo.

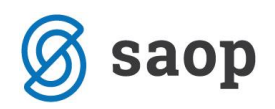

Poleg tega se pri knjiženju v DDV evidence mora račun najprej evidentirati v modul *Knjiga prejetih računov*, ker bomo samo na ta način zagotovili povezavo med:

- izvornim dokumentom računom v PRAC,
- temeljnico v glavni knjigi,
- računom v evidenci DDV in
- zapisom v Osnovnih sredstvih.

Nato na glavnem meniju modula DDV-N izberemo *Pripomočki / Poračun odbitka DDV*. Odpre se okno za poračun. V prvem polju izberemo Odbitni delež za katerega bomo izvajali poračun:

| 률 Saop Davčno knj                                                                         | jigovodstvo        | —                                                                                 |     | >   | <   |  |  |  |  |
|-------------------------------------------------------------------------------------------|--------------------|-----------------------------------------------------------------------------------|-----|-----|-----|--|--|--|--|
| Poračun odbitneg                                                                          | ja deleža          |                                                                                   | 🚖 [ | ß   |     |  |  |  |  |
| Odbitni delež 002 Se odbija 5%<br>Številka uporabnika DDVc 6 Trgovina na debelo in drobno |                    |                                                                                   |     |     |     |  |  |  |  |
| Vhodni podatki Porač                                                                      | čun zbirno   Po ra | čunih   Popravek osnovnih sredstev   Knjiženje in zapis razlike v DDV             |     |     |     |  |  |  |  |
| Leto 2017<br>DDVO 11                                                                      | 910.470,00         | Dobave blaga in storitev                                                          |     |     |     |  |  |  |  |
| DDVO 11a                                                                                  | 0,00               | Dobave blaga in storitev v Sloveniji, od katerih obračuna DDV prejemnik           |     |     |     |  |  |  |  |
| DDVO 12                                                                                   | 5.000,00           | Dobave blaga in storitev v druge države članice EU                                |     |     |     |  |  |  |  |
| DDVO 13                                                                                   | 0,00               | Prodaja blaga na daljavo                                                          |     |     |     |  |  |  |  |
| DDVO 14                                                                                   | 0,00               | Montaža in instaliranje blaga v drugi državi članici                              |     |     |     |  |  |  |  |
| DDVO 15                                                                                   | 125.320,00         | Oproščene dobave brez pravice do odbitka DDV                                      |     |     |     |  |  |  |  |
| D1                                                                                        | 0,00               | Dobave s pravico do odbitka DDV, pri katerih je kraj dobave zunaj Slovenije       |     |     |     |  |  |  |  |
| D2                                                                                        | 0,00               | Dobave osnovnih sredstev, vštete v DDVO 11,12,13,14 (odbitna postavka)            |     |     |     |  |  |  |  |
| D3                                                                                        | 0,00               | Dobave osnovnih sredstev, vštete v DDVO 15 (odbitna postavka)                     |     |     |     |  |  |  |  |
| D4                                                                                        | 0,00               | Priložnostni promet z nepremičninami, vštet v DDVO 11,12,13,14 (odbitna postavka) |     |     |     |  |  |  |  |
| D5                                                                                        | 0,00               | Priložnostni promet z nepremičninami, vštet v DDVO 15 (odbitna postavka)          |     |     |     |  |  |  |  |
| D6                                                                                        | 0,00               | Priložnostne finančne transakcije (odbitna postavka)                              |     |     |     |  |  |  |  |
| D7                                                                                        | 0,00               | Subvencije in dotacije, ki niso prave in niso vključene v obdavčljive dobave      |     |     |     |  |  |  |  |
|                                                                                           |                    |                                                                                   |     |     |     |  |  |  |  |
|                                                                                           |                    |                                                                                   | (t) | Zap | ri  |  |  |  |  |
| Skrbnik (                                                                                 | 006                |                                                                                   |     |     | _// |  |  |  |  |

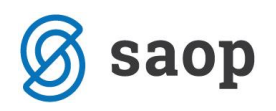

Na zavihku **Vhodni podatki** za izbrano **Leto** vidimo zbirne vrednosti po poljih obrazca DDV-O. Zneske lahko urejamo tako, da kliknemo v polje in natipkamo nov znesek. <u>Pomembno</u> je, da ročno dodamo letne vrednosti pri točkah od D1 do D7 - npr. pod točko D7 moramo vpisati vrednost neobdavčljivih dobav (subvencije, dotacije iz proračuna), ki jih med letom nismo vpisovali v obrazec DDV-O, ker ne sodijo v obdavčljivo dejavnost o kateri se med letom poroča na obrazcu DDV-O.

Ko uredimo podatke na prvem zavihku nadaljujemo na zavihku **Poračun zbirno**, kjer pregledujemo zbirne podatke o poračunu. Tukaj program na podlagi podatkov iz obračuna DDV-O ter dodatnih ročno vnesenih podatkov, o katerih ne poročamo v obrazcu DDV-O (subvencije, dotacije), izračuna dokončni odbitni delež. To je na novo izračunan dokončni odbitni delež za leto, za katerega izračunavamo dokončni odbitni delež (npr. za 2017). Ta podatek je v odstotku (%), vsi ostali podatki pa so v EUR. Začasni odbitni delež smo akontativno upoštevali med letom. V začetku novega leta pa moramo na podlagi dejanskih prometov izračunati končni odbitni delež, na podlagi katerega med letom upoštevanega odbitka naredimo ustrezne popravke.

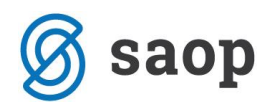

| 🚅 Saop Davč                                                                                          | no knjigovodstvo                                                                                       |                 |                 | —   | o x                 |  |  |  |  |  |  |
|----------------------------------------------------------------------------------------------------|----------------------------------------------------------------------------------------------------|-----------------|-----------------|-----|---------------------|--|--|--|--|--|--|
| Poračun odb                                                                                          | itnega deleža                                                                                          |                 |                 | D 🌆 | 🚖 🖻 🎭               |  |  |  |  |  |  |
| Odbitni delež 002 Se odbija 5%<br>Številka uporabnika DDVc 6 Trgovina na debelo in drobno            |                                                                                                    |                 |                 |     |                     |  |  |  |  |  |  |
| Vhodni podatki Poračun zbirno Po računih Popravek osnovnih sredstev Knjiženje in zapis razlike v DDV |                                                                                                    |                 |                 |     |                     |  |  |  |  |  |  |
| Končni od                                                                                            | Končni odbitni delež (KDO) 88,00                                                                       |                 |                 |     |                     |  |  |  |  |  |  |
| Oznaka                                                                                               | Opis                                                                                                   | Vrednost po ZDO | Vrednost po KDO |     | Razlika             |  |  |  |  |  |  |
| D8                                                                                                   | DDV, ki se ne odbija                                                                                   | 956,52          | 120,71          |     | -835,81             |  |  |  |  |  |  |
| DDVO41                                                                                               | od nabav blaga in storitev,<br>pridobitev iz drugih držav<br>članic EU in od uvoza po<br>stopnji 20 %  | 50,35           | 886,16          |     | 835,81              |  |  |  |  |  |  |
| DDVO42                                                                                               | od nabav blaga in storitev,<br>pridobitev iz drugih držav<br>članic EU in od uvoza po<br>stopnji 8,5 % | 0,00            | 0,00            |     | 0,00                |  |  |  |  |  |  |
| DDVO43                                                                                               | od pavšalnega nadomestila po<br>stopnji 8 %                                                            | 0,00            | 0,00            |     | 0,00                |  |  |  |  |  |  |
|                                                                                                    |                                                                                                    |                 |                 |     | ( <b>61</b> ) 7-1-1 |  |  |  |  |  |  |
| Skrbnik                                                                                              | 006                                                                                                    |                 |                 |     | Zapri               |  |  |  |  |  |  |

Na tem zavihku v EUR pregledujemo zneske različnih postavk DDV-ja (DDV, ki se ne odbija, 22% DDV, 9,5% DDV ter pavšalno nadomestilo po ZDO - začasnem deležu odbitka in po KDO - končnem deležu odbitka). Prikaže se nam primerjava koliko DDV smo oz. nismo odbijali po začasnem odbitnem deležu (med letom), koliko ga lahko oz. ne smemo odbijati po dokončnem odbitnem deležu (na podlagi izračuna konec leta) ter kakšna je razlika.

Na naslednjem zavihku **Po računih** lahko pregledujemo razlike pri odbitku DDV po posameznih prejetih računih, nastale zaradi razlike med začasnim in dokončnim odbitnim deležem. Po tabeli se premikamo z drsnikom na dnu tabele.

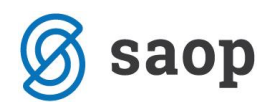

| 률 Saop Davčno knjigovodstvo                                                                                  | —    |        |                             | 2     | ×     |
|----------------------------------------------------------------------------------------------------|------|--------|-----------------------------|-------|-------|
| Poračun odbitnega deleža                                                                                     | -    | I.     | $\mathbf{\dot{\mathbf{x}}}$ |       |       |
| Odbitni delež 002 ···· Se odbija 5%<br>Številka uporabnika DDVc 6 · ▼ Trgovina na debelo in drobno           |      |        |                             |       |       |
| Vhodni podatki   Poračun zbirno   Po računih   Popravek osnovnih sredstev   Knjiženje in zapis razlike v DDV |      |        |                             |       |       |
| 😰 Priprava excel datoteke                                                                                    |      | M      | 4                           |       | M     |
| OsnovnoSredstvo 🛆                                                                                            |      |        |                             |       |       |
| ZaporednaStevilka Obdobje StevilkaListine DatumListine SifraStranke NazivStranke1 NeodbitniDDV_ZDO           | Neod | bitniD | DV_K                        | DO    | Ne    |
| OsnovnoSredstvo : D                                                                                          |      |        |                             |       |       |
| 1 12 PR-0000001#2015+ 30.09.2015 0000219 E-Račun d.o.o. 560,28                                               | \$   |        |                             | 70,7  | 5     |
| 1 560,28                                                                                                    |      |        |                             | 70,75 | ;][]  |
| OsnovnoSredstvo : N                                                                                          |      |        |                             |       |       |
| 2 11 PR-0000002#5456 11.11.2017 0000038 Adrialux d.o.o. 396,24                                               | ł    |        |                             | 49,9  | 5     |
| 1 396,24                                                                                                    |      |        |                             | 49,96 | ;] [] |
|                                                                                                    |      | ~      | ~~                          | ~     |       |

V tem pregledu imamo možnost pridobiti tudi podatke o nabavi osnovnih sredstev za potrebe korekcije odbitnega deleža pri nabavni vrednosti osnovnih sredstev. To storimo tako, da na filtru **OsnovnoSredstvo VR** kliknemo na **R**, ki se nam pojavi na desni strani polja in izberemo D (Da) in v preglednici se nam pokažejo le tisti prejeti računi, ki smo jih v obrazcu DDV-O vključili v polje 35 (Nabavna vrednost drugih osnovnih sredstev). Če je razlika pozitivna pomeni, da se je odbitni delež zmanjšal in je potrebno nabavno vrednost osnovnega sredstva povečati. Če je ta razlika negativna, se je odbitni delež povečal, torej je potrebno nabavno vrednost osnovnega sredstva zmanjšati.

Podatke lahko izvozimo tudi v Excel s klikom na gumb 🔄 Priprava excel datoteke

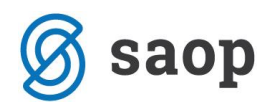

Na zavihku **Popravek osnovnih sredstev** lahko popravek odbitka zapišemo na Osnovna sredstva s klikom na gumb Zapiši spremembe v OSD.

| 🚅 Saop Davčno knjigovodstvo                                                                          | —           |              |       | ×  |
|----------------------------------------------------------------------------------------------------|-------------|--------------|-------|----|
| Poračun odbitnega deleža                                                                             | D 📭         | $\mathbf{X}$ | R     |    |
| Odbitni delež 002 ···· Se odbija 5%<br>Številka uporabnika DDVc 6 · Trgovina na debelo in drobno     |             |              |       |    |
| Vhodni podatki Poračun zbirno Po računih Popravek osnovnih sredstev Knjiženje in zapis razlike v DDV |             |              |       |    |
| 🔽 Datum pridobitve OS 🔲 Izbrani datum                                                                | •           | 4            |       | ÞI |
| Datum spremembe OS 📃 🚽                                                                               | I           |              |       |    |
| DDV Številka listine OSD Šifra registrska OSD Naziv OS DDV Datum listine Popravek vre                | ednosti OSD | Upora        | abnik | ^  |
| ▶ PR-0000001#2015-RA-460 0000002 Sredstvo "A" 30.09.2015                                             | 489,53      |              | 6     |    |
|                                                                                                    |             |              | ~     |    |

Zapis na osnovna sredstva lahko naredimo z **Datumom pridobitve OS** ali na **Izbrani datum**. Po končanem popravku osnovnih sredstev imamo na osnovnih sredstvih zapisno vrstico SV – Sprememba vrednosti z opisom spremembe Poračun odbitka DDV.

| 🎚 🖁 Saop Osnovna sredst                                                           | tva in drobni inventar spi                                              | rememba - Trgovina na | debelo in drobno |             |                  | - 🗆               | ]    | × |  |  |  |
|-----------------------------------------------------------------------------------|-------------------------------------------------------------------------|-----------------------|------------------|-------------|------------------|-------------------|------|---|--|--|--|
| Osnovna sredstva                                                                  |                                                                         |                       |                  |             |                  | 2 🔚 🗙 🖻           | ĥ    |   |  |  |  |
| Osnovno sredstvo                                                                  | Osnovno sredstvo 0000002 😰 Sredstvo "A" 🗆 Sestavni deli in dograditve 🛄 |                       |                  |             |                  |                   |      |   |  |  |  |
| Ognovni podatki Spremembe Obračun za osnovno sredstvo Opombe Dogodki Nepremičnine |                                                                         |                       |                  |             |                  |                   |      |   |  |  |  |
| Spremembe                                                                         |                                                                         |                       |                  |             |                  |                   | 1    | 2 |  |  |  |
| Datum spremembe                                                                   | Tip spremembe                                                           | Opis spremembe        | Koef. revaloriz. | Am. stopnja | Nabavna vrednost | Popravek vrednost | i    |   |  |  |  |
| 17.12.2017                                                                        | NA                                                                      | Nabava                |                  |             | 3.241,03         |                   | 0,00 | Ī |  |  |  |
| 17.12.2017                                                                        | SP                                                                      | Sprememba AM stopnje  |                  | 20,000      | 0,00             |                   | 0,00 |   |  |  |  |
| 17.12.2017                                                                        | SV                                                                      | Poračun odbitka DDV   | 0,000            | 20,000      | -489,53          |                   | 0,00 |   |  |  |  |
|                                                                                   |                                                                         |                       |                  |             |                  |                   |      |   |  |  |  |

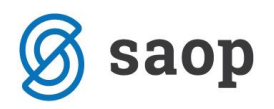

Ko je popravek vrednosti osnovnih sredstev narejen nadaljujemo s knjiženjem temeljnice popravkov na zavihku *Knjiženje in zapis razlike v DDV*.

| 🚅 Saop Davčno knjigovodstvo                                                                                  | —  |    |              | ×             |  |  |  |  |  |
|----------------------------------------------------------------------------------------------------|----|----|--------------|---------------|--|--|--|--|--|
| Poračun odbitnega deleža                                                                                     | -J | I. | $\mathbf{A}$ | 🖻 ⋟           |  |  |  |  |  |
| Odbitni delež 002 Se odbija 5%<br>Številka uporabnika DDVc 6 Trgovina na debelo in drobno                    |    |    |              |               |  |  |  |  |  |
| Vhodni podatki   Poračun zbirno   Po računih   Popravek osnovnih sredstev   Knjiženje in zapis razlike v DDV |    |    |              |               |  |  |  |  |  |
| Nastavitev knjiženja                                                                                         | ]  |    |              |               |  |  |  |  |  |
| Datum knjiženja 31.12.2017 💌                                                                                 |    |    |              |               |  |  |  |  |  |
| Temeljnica POR ···· Poračun odbitka                                                                          |    |    |              |               |  |  |  |  |  |
| Dogodek 4 ···· Ostale temeljnice                                                                             |    |    |              |               |  |  |  |  |  |
| Opis vknjižbe Poračun odbitka                                                                                |    |    |              |               |  |  |  |  |  |
| Analitike                                                                                                    | ]  |    |              |               |  |  |  |  |  |
| Šifra SM 0000001 Splošno SM                                                                                  |    |    |              |               |  |  |  |  |  |
| Šifra SN                                                                                                    |    |    |              |               |  |  |  |  |  |
| Šifra referenta                                                                                              |    |    |              |               |  |  |  |  |  |
| Nalog 🔷                                                                                                    |    |    |              |               |  |  |  |  |  |
| Konto prevrednotovalni odhodki 7240 Prevredn.posl.odh.v zvezi s kratk.sr.                                    | 1  |    |              |               |  |  |  |  |  |
| Konto prevrednotovalni prihodki 7690 Prevrednotovalni poslovni prihodki                                      |    |    |              |               |  |  |  |  |  |
|                                                                                                    | 3  |    |              |               |  |  |  |  |  |
| ✓ Knjiži                                                                                                    |    |    |              |               |  |  |  |  |  |
|                                                                                                    |    |    | Ĝ            | <u>Z</u> apri |  |  |  |  |  |
| Skrbnik 006                                                                                                  |    |    |              |               |  |  |  |  |  |

Vpišemo nastavitve za knjiženje: **Datum knjiženja**, **Temeljnico**, **Dogodek** in **Opis knjižbe** in **Analitike**. Določimo **Konto** prevrednotovalnih prihodkov in odhodkov.

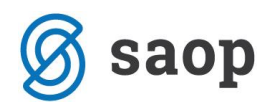

Temeljnica se zapiše v posredno knjiženje:

| 🛸 Saop Dvostavno knjigovodstvo - Trgovina na debelo in drobno 🥼 — 🗆 🗙 |       |                                       |                 |            |                |                |        |  |  |  |
|-----------------------------------------------------------------------|-------|---------------------------------------|-----------------|------------|----------------|----------------|--------|--|--|--|
| Posredno knjiženje 🔚 🚖 🔀 😂 🕅 🕫                                        |       |                                       |                 |            |                |                |        |  |  |  |
| Operater SKRBNIK                                                      |       | Skrbnik                               |                 |            |                |                |        |  |  |  |
| Zap.štev.                                                             |       |                                       |                 | Q          |                | 1              | 1 🕅    |  |  |  |
| Analitika 1 💌                                                         |       | Analitika 1 💌                         | Ana             | litika 1   | •              | •<br>•         |        |  |  |  |
| Y:I Y:I                                                               |       | V-B                                   | Y               |            | Ye             |                |        |  |  |  |
| Zap.št Obd. Temeljnica Dogodek                                        | Konto | Naziv konta                           | Dokument        | Dat.dok.   | Znesek v breme | Znesek v dobro | Stra 🔺 |  |  |  |
| 1 012 POR 4                                                           | 16000 | Kratkoročne terjatve za odbitni DDV 2 | Poračun odbitka | 31.12.2017 | 835,81         | 0,00           |        |  |  |  |
| 2 012 POR 4                                                           | 0400  | Oprema in nadomestni deli, vrednoter  | Poračun odbitka | 31.12.2017 | 0,00           | 489,53         |        |  |  |  |
| 3 012 POR 4                                                           | 7690  | Prevrednotovalni poslovni prihodki    | Poračun odbitka | 31.12.2017 | 0,00           | 346,28         |        |  |  |  |
|                                                                       |       |                                       |                 |            |                |                |        |  |  |  |
|                                                                       |       |                                       |                 |            |                |                |        |  |  |  |
|                                                                       |       |                                       |                 |            |                |                |        |  |  |  |

V DDV evidenco pa se v prvo nezaklenjeno obdobje zapiše tudi vrstica s popravkom poračuna.

| 률 Saop Davčno             | knjigovodstvo - Trgovina       | na debelo in drobno              |                           |                                |                   |              | - 0     | ×        |
|---------------------------|--------------------------------|----------------------------------|---------------------------|--------------------------------|-------------------|--------------|---------|----------|
| DDV - Računi              |                                |                                  |                           |                                | lin 1             | ≿ 🖻 🕅        | 🔒 🖣     | R 😓      |
| Knjiga<br>Leto<br>Obdobje | Prejeti računi<br>2018<br>v do | Odbitni delež - vrstice          |                           |                                |                   |              |         |          |
|                           | Neodbitni                      |                                  |                           |                                | Q 50 🕂            | 🗌 Vsi zapisi | 1       | 21 12    |
| Analitika 1               | •                              | Analitika 1 💌                    | Analitika 1               | •                              | €                 |              |         |          |
| ¥=                        | Y-B                            | Yes                              | V-a                       | Fal                            |                   |              |         |          |
| Številka listine          | Datum listine                  | Datum dav. obdobja Šifra stranke | Naziv stranke             | Sedež stranke                  | Ident. št. za DDV | DDV          | ▼ Neodb | Znesek 🔺 |
| Poračun odbitka           | 31.12.2017                     | 01.01.2018 0000001               | SAOP Računalništvo d.o.o. | Cesta goriške fronte 46, Šempe | 79407340          | 835,81       | -835,81 |          |
| <                         | - 🗈 Pačla 👼 I                  | zbor računov                     |                           |                                |                   | 835,81       | -835,81 | → ×      |
| Skrbnik                   | 006                            |                                  |                           |                                |                   |              |         |          |

V kolikor želimo ponoviti knjiženje temeljnice program javi opozorilo, da je knjiženje že bilo narejeno.

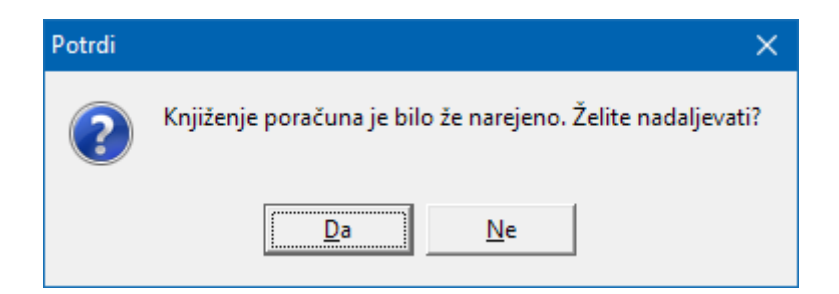

V kolikor ponovno kliknemo na zapis v osnovna sredstva program javi opozorilo, da je zapis že narejen:

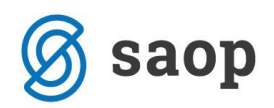

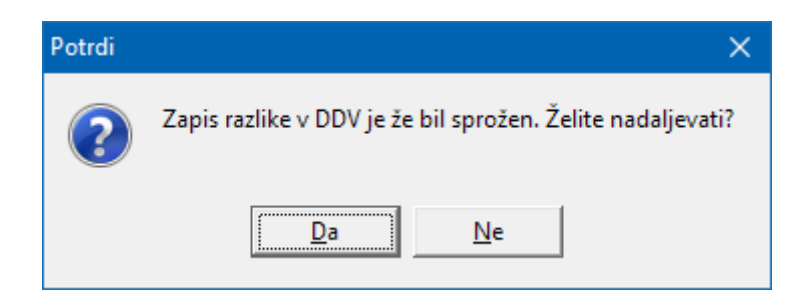

Obdelavo lahko uporabimo v kolikor imamo račune samo z eno davčno stopnjo. Kombinacijo obeh trenutno ne pokrivamo.

\*\*\* Navodila pripravljena z različico iCentra 2017.16.006, z naslednjimi dopolnitvami programa se navodila lahko spremenijo v skladu z objavljenimi novostmi na spletni strani: http://help.icenter.si/sl/zgodovina-razlicic in http://podpora.saop.si/.

Navodila pripravila: Biljana Matijašec SAOP d.o.o. Šempeter pri Gorici, december 2017